## Prism 2 Installation Instructions

- 1. After downloading the installer from the website, 4. A final prompt will appear confirming the options locate and launch the Prism 2 installer. The installer defaults to C:\PrismII. Future versions will default to the new installed directory.
- NOTE: Installing Prism 2 into a new location will not migrate any existing files.

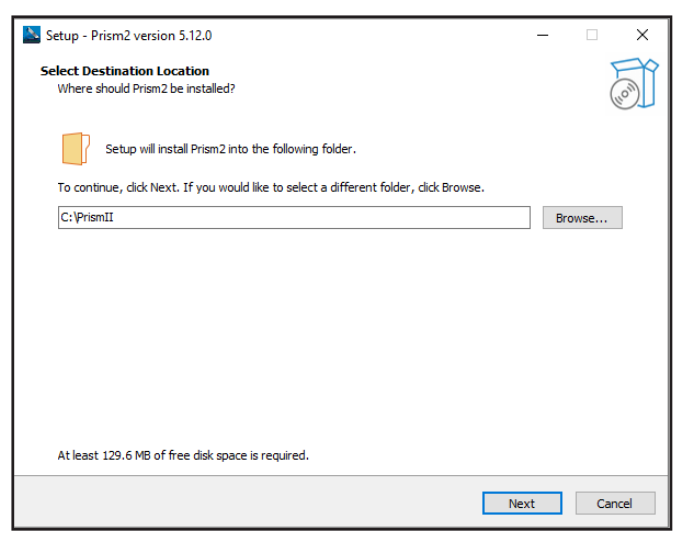

- 2. If there is already a copy of Prism 2 installed a prompt will be displayed asking to overwrite the current files. Selecting yes will overwrite the following files:
  - PrismII.exe
  - MailSent.exe
  - unins000.exe
  - unins000.dat

| Folder Ex | ists                                                                                          | $\times$ |
|-----------|-----------------------------------------------------------------------------------------------|----------|
| ?         | The folder:<br>C:\Prismll<br>already exists. Would you like to install to that folder anyway? |          |
|           | Yes No                                                                                        |          |

3. Before the installation, a prompt will ask to create a desktop shortcut. This will not have any impact on the functionality of the program and is purely user preference.

| Setup - Prism2 version 5.12.0                                                               | -          |   | ×  |
|---------------------------------------------------------------------------------------------|------------|---|----|
| Select Additional Tasks<br>Which additional tasks should be performed?                      |            | ( | 00 |
| Select the additional tasks you would like Setup to perform while installing Prism2, then o | lick Next. |   |    |
| Additional shortcuts:                                                                       |            |   |    |
| ✓ Create a desktop shortcut                                                                 |            |   |    |
|                                                                                             |            |   |    |

before installing the program. Select Install to begin the installation.

| Setup - Prism2 version 5.12.0                                                                                   |                                                                                                    |                                                 | -                                | ×      |  |  |  |
|----------------------------------------------------------------------------------------------------|----------------------------------------------------------------------------------------------------|-------------------------------------------------|----------------------------------|--------|--|--|--|
| Ready to Install Setup is now ready to begin installing Prism2 on your computer.                                |                                                                                                    |                                                 |                                  |        |  |  |  |
| Click Install to continue with the installation, or click Back if you want to review or change any settings.    |                                                                                                    |                                                 |                                  |        |  |  |  |
| Destination location:<br>C: \PrismII<br>Additional tasks:<br>Additional shortcuts:<br>Create a desktop shortcut |                                                                                                    |                                                 |                                  | ~      |  |  |  |
|                                                                                                    |                                                                                                    |                                                 |                                  | ~      |  |  |  |
| <                                                                                                    |                                                                                                    |                                                 |                                  | >      |  |  |  |
|                                                                                                    |                                                                                                    | Back                                            | Install                          | Cancel |  |  |  |
|                                                                                                    |                                                                                                    |                                                 |                                  |        |  |  |  |
| Setup - Prism2 version 5.12.0                                                                                   |                                                                                                    |                                                 | -                                |        |  |  |  |
| Setup - Prism2 version 5.12.0                                                                                   | Completing the P                                                                                                    | rism2 Se                                        | –<br>etup Wiza                   | ard ×  |  |  |  |
| Setup - Prism2 version 5.12.0                                                                                   | Completing the P<br>Setup has finished installing Pri<br>be launched by selecting the in                                | Prism2 Se<br>sm2 on your co<br>stalled shortcut | —<br>etup Wiza<br>mputer. The ap | ard    |  |  |  |
| Setup - Prism2 version 5.12.0                                                                                   | Completing the P<br>Setup has finished installing Pri<br>be launched by selecting the in<br>Click Finish to exit Setup. | rism2 Se                                        | —<br>Etup Wiza<br>mputer. The ap | X      |  |  |  |
| Setup - Prism2 version 5.12.0                                                                                   | Completing the P<br>Setup has finished installing Pri<br>be launched by selecting the in<br>Click Finish to exit Setup. | rism2 Se                                        | –<br>mputer. The ap              | ard    |  |  |  |

5. If Prism 2 is uninstalled, the following files will be removed and the default directory will revert to C:\ PrismII

If there are any issues, please contact **Controls Tech Support** 1-866-918-1100 | 1-918-382-6450 controls.support@aaon.com